# PCC eRx Drop In Session December 2024

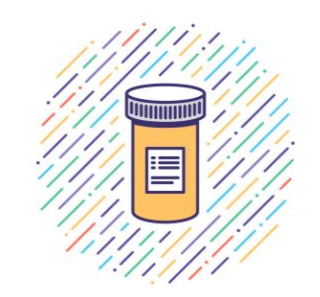

Hosted by your friendly eRx team at PCC

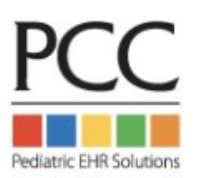

### Welcome to the PCC eRx Drop in Session - December 2024

- Please include your practice acro or state in your zoom name
- Use raise hand feature to join conversation or add comments & questions to the chat
- Mute your audio to limit background noise

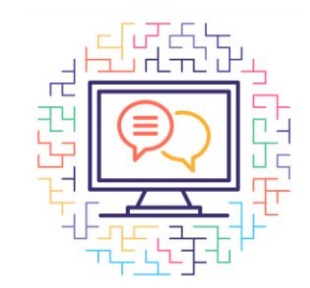

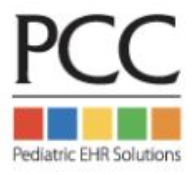

#### December 2024 PCC eRx Drop In Session

- Open Q&A for attendees
- Sneak peeks of mobile prescribing through pocketPCC! (10.2)
- Beyond the Basics Best Practices for PCC eRx

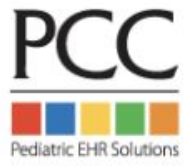

# Next PCC eRx Drop In Session: Tuesday, January 21st 1230-230 pm EST

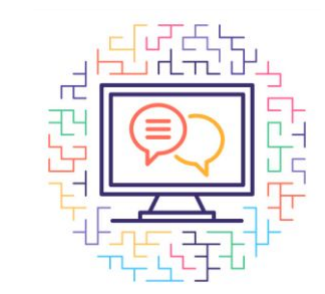

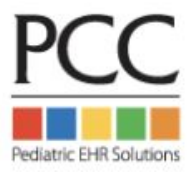

# Coming soon to a phone near you! Prescribing from pocketPCC

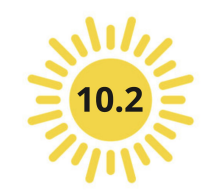

| 4:51                                         | .ul 🗢 40             | )<br>I |  |  |  |  |
|----------------------------------------------|----------------------|--------|--|--|--|--|
| 👼 🔒 brun                                     | ● bruno.pcc.com 🖒    |        |  |  |  |  |
| ≡ <sup>poc</sup><br>Medical                  | E pocketPCC &        |        |  |  |  |  |
| Jerry Garcia                                 | Medical Summary      |        |  |  |  |  |
| 2y 9m 10/01/21 Ma                            | Demographics         |        |  |  |  |  |
| Family Medical History                       | Visit History        |        |  |  |  |  |
| Care Plan                                    | Immunization History |        |  |  |  |  |
| None                                         | Documents            |        |  |  |  |  |
| Recent and Upcoming                          | PCC eRx              |        |  |  |  |  |
| Last Visit: None<br>Last Physical: None      | Add Photo or File    |        |  |  |  |  |
| Next Physical Due: No<br>Scheduled Appointme | Add Phone Note       |        |  |  |  |  |
| Siblings                                     | Add Portal Message   |        |  |  |  |  |
| John Canning<br>16y 5m 01/18/08 Male         |                      |        |  |  |  |  |
| Reminders                                    |                      |        |  |  |  |  |
| Problem List                                 | <                    |        |  |  |  |  |
| $\leftarrow \rightarrow$                     | + 1 ··               | •      |  |  |  |  |

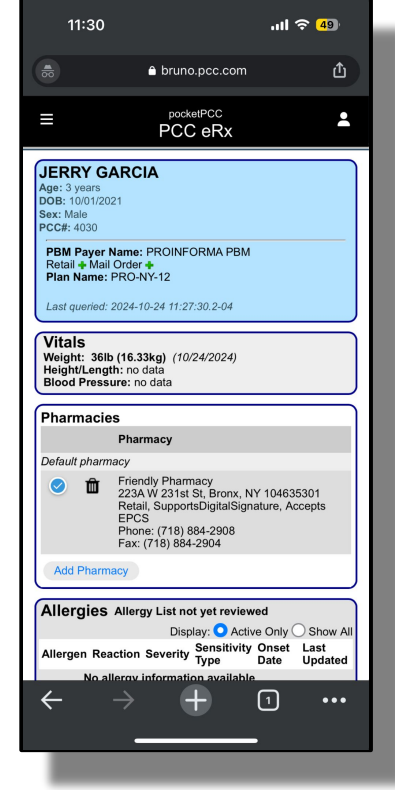

- Send both legend & EPCS prescriptions!
- Will require use of hard token for EPCS
- All eRx data syncs back to PCC EHR
- Printing disabled via phone
- Arriving in February 2025 (10.2 Release)

Puzzling prescribing problem? Medication mysteries?

# Let's discuss!

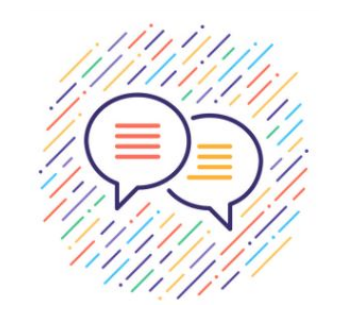

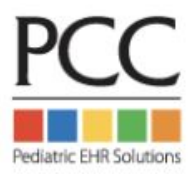

### Welcome to PCC eRx 201: Beyond the Basics

- **Discover how to customize your personal eRx account**
- **Dulock practice-wide shortcuts and other helpful configuration options**
- **b** Learn new tips & tricks to make prescribing more efficient
- **Carter** Troubleshoot more advanced issues

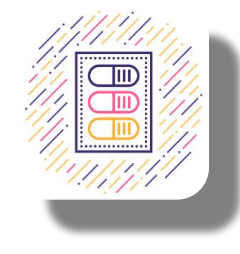

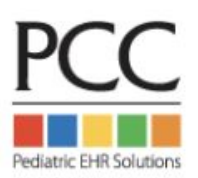

# **Personal eRx Settings vs Practice Wide Configuration**

| PCC EHR     Schedule (11)     Visit Tasks (99+)     E-lab Results (40)       FIND | Rx Queue (3) Messaging (99+) Signing (99+)                                                                                                    |
|-----------------------------------------------------------------------------------|----------------------------------------------------------------------------------------------------|
| PCC eRx Rx Queue My Settings Rx Logs A                                            | Audit Log Administration                                                                                                    |
| Control your own                                                                  | Edit User Account Edit User Account Count Account Information Role Assignment PCC eRx                                                                                                    |
| personal account under 🥏                                                          | PCC eRx Account Disabled Enabled                                                                                                    |
| My Settings                                                                       | PCC eRx Prescriber Role Non-Clinical Staff Clinical Staff Provider Agent Mid-Level Provider Provider Provider Provider Provider Provider can create and send prescriptions with their own provider credentials (example: MD).                                                                                                    |
| Practice-wide config                                                              | Provider and Mid-Level Provider Information                                                                                                    |
| requires additional eRx                                                           | Prescribing Locations       All Locations       ▼         Default Prescribing Location       Winooski Pediatrics       ▼         ✓ Electronic Renewal Request Service (Enables pharmacy renewal requests on the Rx Queue)       ▼         ✓ Electronic Change Request Service (Enables pharmacy renewal requests on the Rx Queue)       ▼         ✓ Electronic Change Request Service (Enables pharmacy change requests on the Rx Queue)       ▼         ✓ difficient PCC effy Roles       ■ |
| permissions 💙                                                                     | ✓ Reports (Provides access to PCC eRx reporting tools.)         ✓ Administration (Provides access to PCC eRx configuration.)                                                                                                    |

# A tour of My Settings in PCC eRx: Personal Configuration

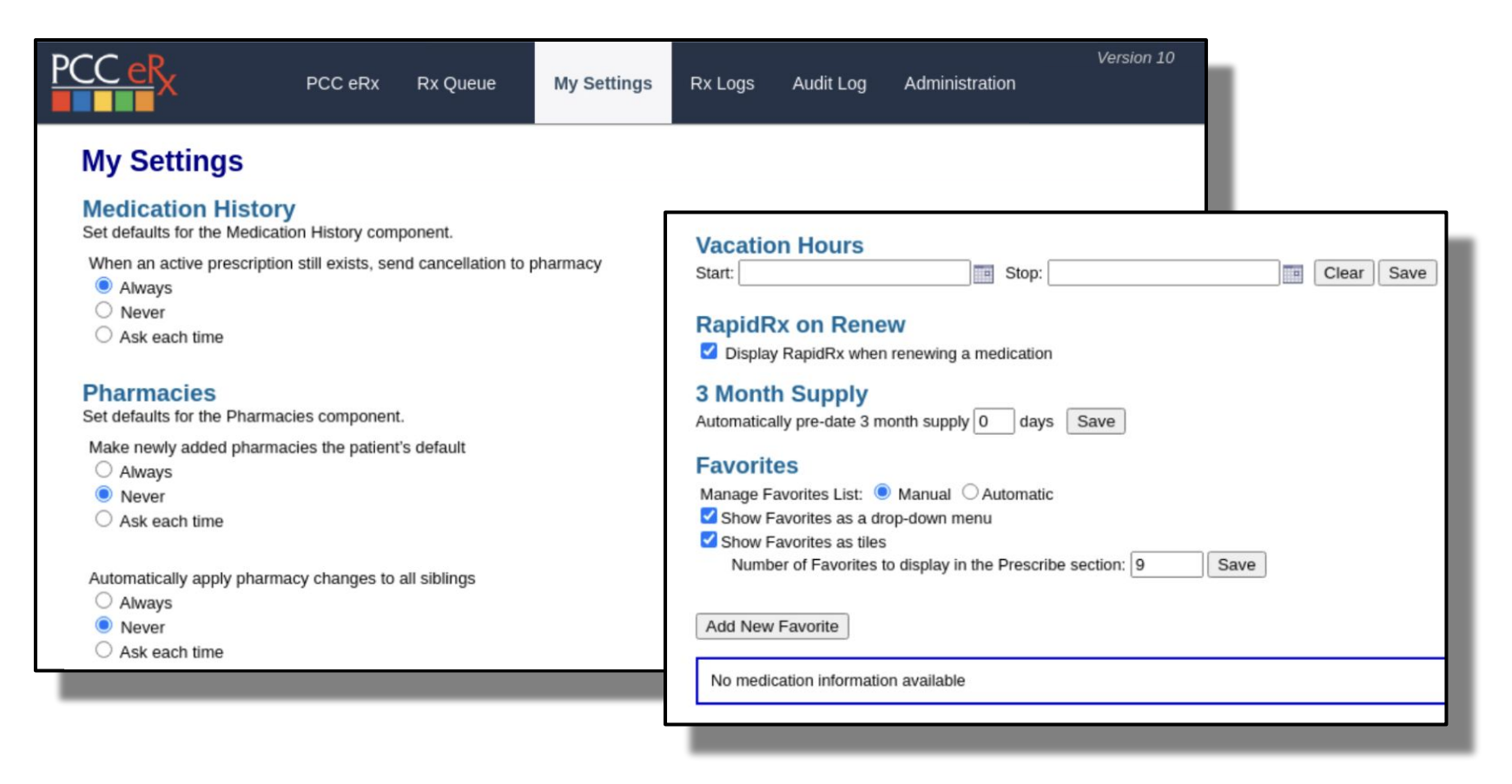

# A tour of My Settings in PCC eRx: Medication History

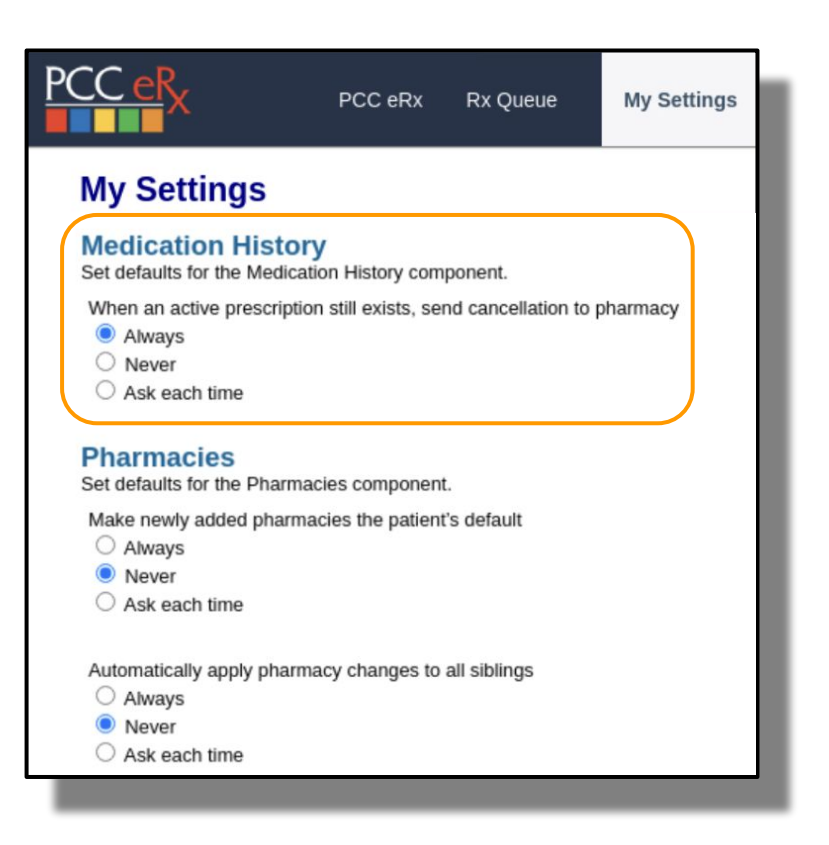

- Per User Permission
- PCC eRx > My Settings > Medication History
- By default all users will be set to "Always"

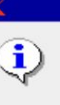

An electronic cancellation of the previous prescription for ondansetron was automatically sent to Friendly Pharmacy, Inc., (718) 742-0001.

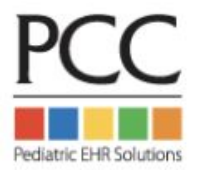

×

OK

#### **Medication Hx Settings - Ask Each Time**

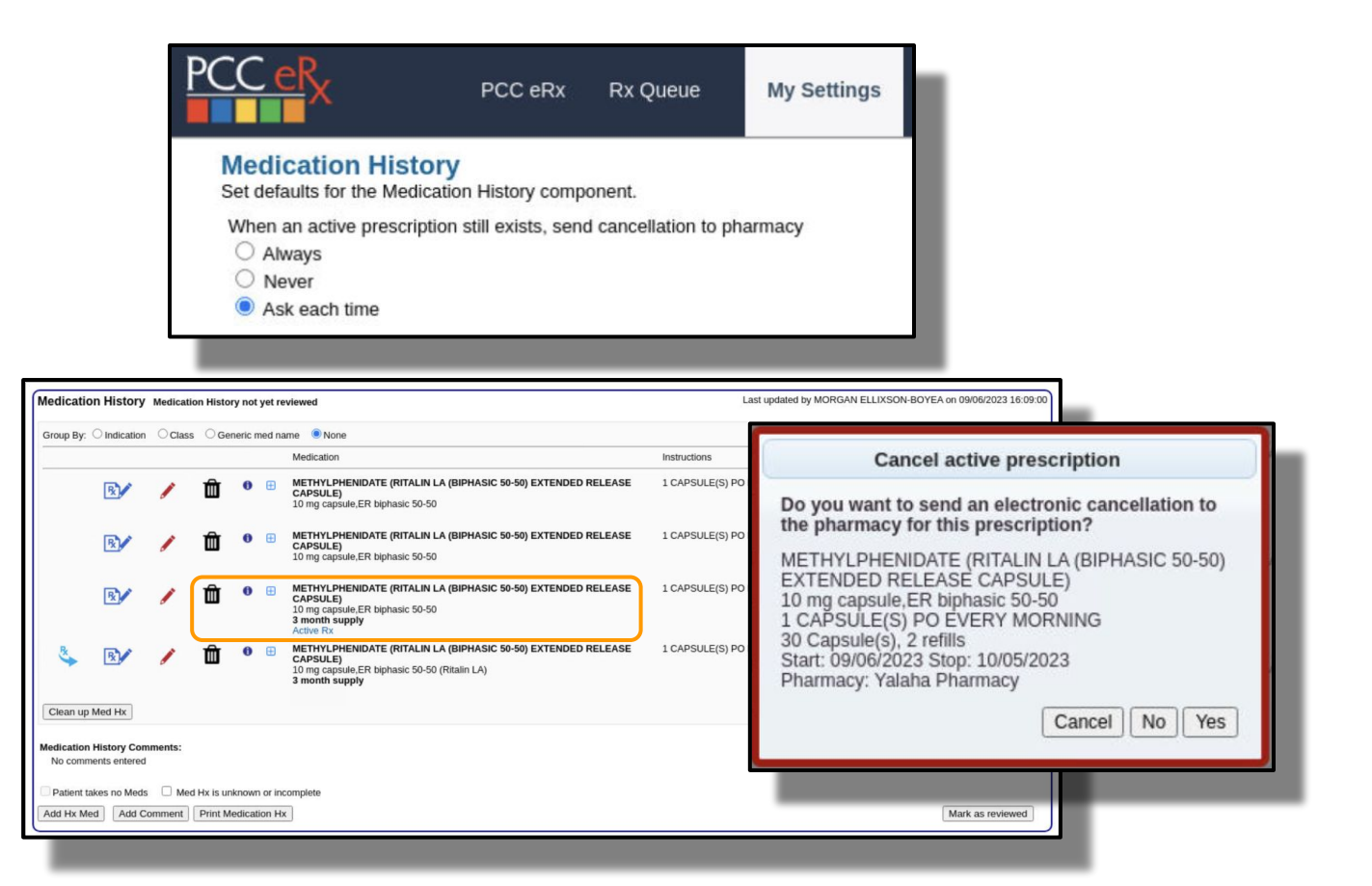

# A tour of *My Settings* in PCC eRx: Pharmacy Preferences

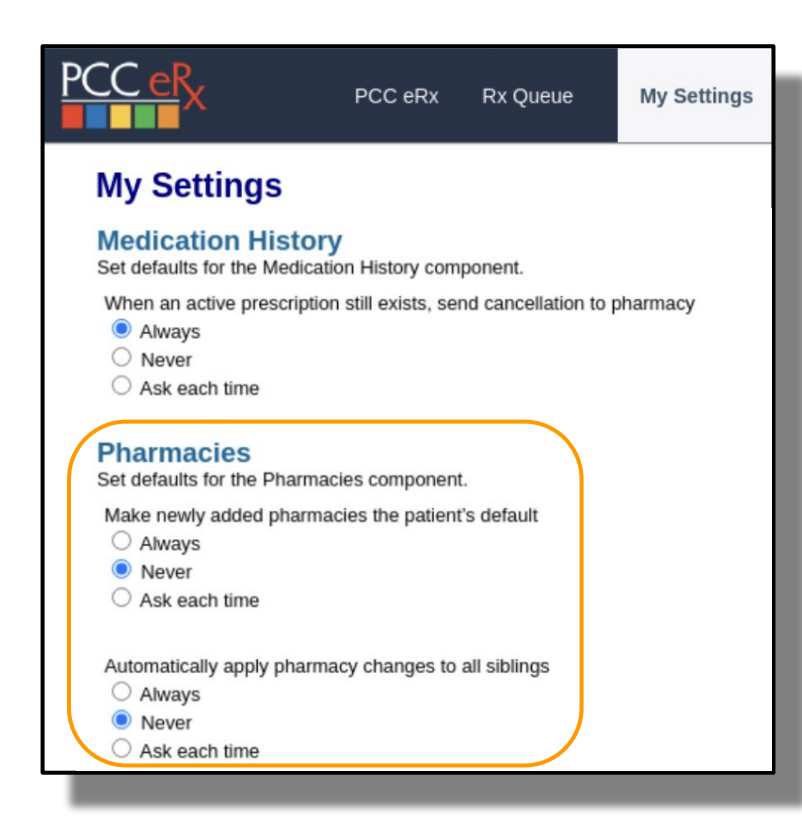

| Pharma       | acies                   |                                                   |
|--------------|-------------------------|---------------------------------------------------|
|              | Pharmacy                | Address                                           |
| Default pi   | harmacy                 |                                                   |
| 01           | Green Mountain Pharmacy | 5700 Rt. 100 Unit C-10, Londonderry, VT 051480576 |
| Additiona    | l pharmacies            |                                                   |
| $\bigcirc$ 1 | Friendly Pharmacy       | 223A W 231st St, Bronx, NY 104635301              |
|              |                         |                                                   |
| Add Ph       | armacy                  |                                                   |

- Per User Permission
- PCC eRx > My Settings > Pharmacies
- By default all users will be set to "Never"

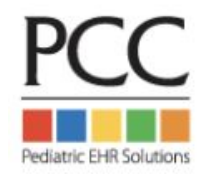

### Adding a new Pharmacy - Ask Each Time

| Pharmacies                                                                                                    |                                                                                                    |                                                                                                    |                                                                                                    |                                                                                                    |                                                 |                           |             |
|----------------------------------------------------------------------------------------------------|----------------------------------------------------------------------------------------------------|----------------------------------------------------------------------------------------------------|----------------------------------------------------------------------------------------------------|----------------------------------------------------------------------------------------------------|-------------------------------------------------|---------------------------|-------------|
| Pharmacy                                                                                                    | Address                                                                                                    | Туре                                                                                                    | Phone                                                                                                    | Fax                                                                                                    |                                                 |                           |             |
| Default pharmacy                                                                                                    |                                                                                                    |                                                                                                    |                                                                                                    |                                                                                                    |                                                 |                           |             |
| Second Street Friendly Pharmacy                                                                                                    | 223A W 231st St, Bronx, NY 104635301                                                                                                    | Retail, SupportsDigitalSignature, Accepts EPCS                                                                                                    | (718) 884-2908                                                                                                | (718) 884-2904                                                                                                    |                                                 |                           |             |
| Additional pharmacies                                                                                                    |                                                                                                    |                                                                                                    |                                                                                                    |                                                                                                    |                                                 |                           |             |
| Green Mountain Pharmacy                                                                                                    | 5700 Rt. 100 Unit C-10, Londonderry, VT 051480576                                                                                                    | Retail, Accepts EPCS                                                                                                    | (802) 824-3344                                                                                                | (802) 824-3332                                                                                                    |                                                 |                           |             |
| Add Pharmacy                                                                                                    |                                                                                                    |                                                                                                    |                                                                                                    |                                                                                                    |                                                 |                           |             |
| Search near Zip Code:<br>Patient ZIP code: (05062)<br>Practice ZIP code: (05404)                                                                                                    |                                                                                                    |                                                                                                    | PCC                                                                                                    | CeR√                                                                                                    |                                                 |                           | My Settings |
| Search: rainbow                                                                                                    | Cancel                                                                                                    |                                                                                                    |                                                                                                    | ^                                                                                                    | P CC BIX                                        | The Queue                 | my bettings |
| Sorted by distance from zip code 05062<br>- best results<br>Super Bee Pharmacy 3354 Raint<br>CVS/pharmacy #4823 3403 RAIN<br>WINI DXIX EV442 3331 RAINB<br>WALGREENS DRUG STORE #07.1<br>- bubix #1476 Rainbow Landing<br>- additional results<br>Rainbow Care Pharmacy 135-42<br>CVS/pharmacy #5955 2 RAINBO<br>West Liberty Hy-Vee Clinic 311 W | 2<br>bow Dr Rainbow City AL 35906 (Retail, Accepts EPCS) (971 m)<br>4BOW DR. (CORNER OF SUTTON BRIDGE ROAD) RAINBOW<br>OW DRIVE RAINBOW CTP XI 35906 (Retail, Accepts EPCS) (97<br>116 – 3434 RAINBOW DR (RT 25 (RAINBOW DR) & HWY 77 (GR<br>28 WEST GRAND AVENUE (GRAND AVE (SR 77) & RAINBOW D<br>Rocsevelt ave Flushing NY 11354 (Retail, SupportsDigitalSignatur<br>W PLZ MANNINGTON WV 26582 (Retail, Accepts EPCS) (485 m)<br>Rainbow Dr, Suite #1 West Liberty IA 52776 (Retail, Accepts EPC | ITY AL 35906 (Retail, Accepts EPCS) (971 mi)<br>1 mi)<br>ANDJ) RAINBOW CITY AL 35906-6240 (Retail, Accepts EPC<br>R) RAINBOW CITY AL 35906 (Retail, Accepts EPCS) (971 r<br>e, Accepts EPCS) (198 mi)<br>2)<br>2) (945 mi) | (SS) (<br>Make<br>)<br>(<br>)<br>(<br>)<br>(<br>)<br>(<br>)<br>(<br>)<br>(<br>)<br>(<br>)<br>(<br>)<br>(<br>) | armacies<br>defaults for the P<br>ke newly added p<br>Always<br>Never<br>Ask each time<br>omatically apply p<br>Always<br>Never<br>Ask each time | harmacies component.<br>harmacies the patient's | s default<br>Ill siblings |             |

Pediatric EHR Solutions

### Adding a new Pharmacy - Ask Each Time

|                  | Set default pharmacy                                                                     |
|------------------|------------------------------------------------------------------------------------------|
| Do<br>Rai<br>135 | you want to make this the default pharmacy?<br>inbow Care Pharmacy<br>5-42 Roosevelt ave |
| Flu              | shing, NY 11354 Cancel No Yes                                                            |
| onte l           | EPOS) (108 mi)                                                                           |

| Pharmaci      | Pharmacies              |                                                   |                                                |                |                |  |
|---------------|-------------------------|---------------------------------------------------|------------------------------------------------|----------------|----------------|--|
|               | Pharmacy                | Address                                           | Туре                                           | Phone          | Fax            |  |
| Default phar  | macy                    |                                                   |                                                |                |                |  |
| <b>i</b>      | Rainbow Care Pharmacy   | 135-42 Roosevelt ave, Flushing, NY 11354          | Retail, SupportsDigitalSignature, Accepts EPCS | (718) 886-5899 | (718) 886-8399 |  |
| Additional pl | harmacies               |                                                   |                                                |                |                |  |
| 0 🛍           | Friendly Pharmacy       | 223A W 231st St, Bronx, NY 104635301              | Retail, SupportsDigitalSignature, Accepts EPCS | (718) 884-2908 | (718) 884-2904 |  |
| 0 🛍           | Green Mountain Pharmacy | 5700 Rt. 100 Unit C-10, Londonderry, VT 051480576 | Retail, Accepts EPCS                           | (802) 824-3344 | (802) 824-3332 |  |
| Add Pharmacy  |                         |                                                   |                                                |                |                |  |

### **Share Pharmacies Across Siblings**

| 💠 PCC EHR              | Medical Su | immary                  |                |          |   |
|------------------------|------------|-------------------------|----------------|----------|---|
| ✓ FIND                 | Siblings   |                         |                |          |   |
| John Canning PCC# 3314 | Open Chart | Ernest "Trey" Anastasio | 14 yrs, 3 mos  | 01/25/09 | М |
| Medical Summary        | Open Chart | Bob Weir                | 15 yrs, 10 mos | 06/28/07 | м |
| Outstanding Tasks      | Open Chart | Jerry Garcia            | 17 yrs, 6 mos  | 10/28/05 | м |

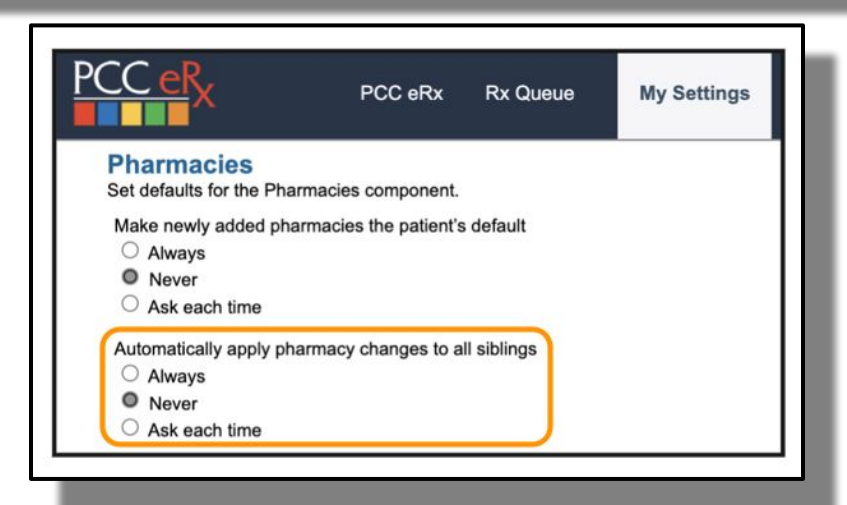

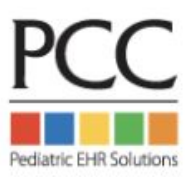

#### **Share Across Siblings - Ask Each Time**

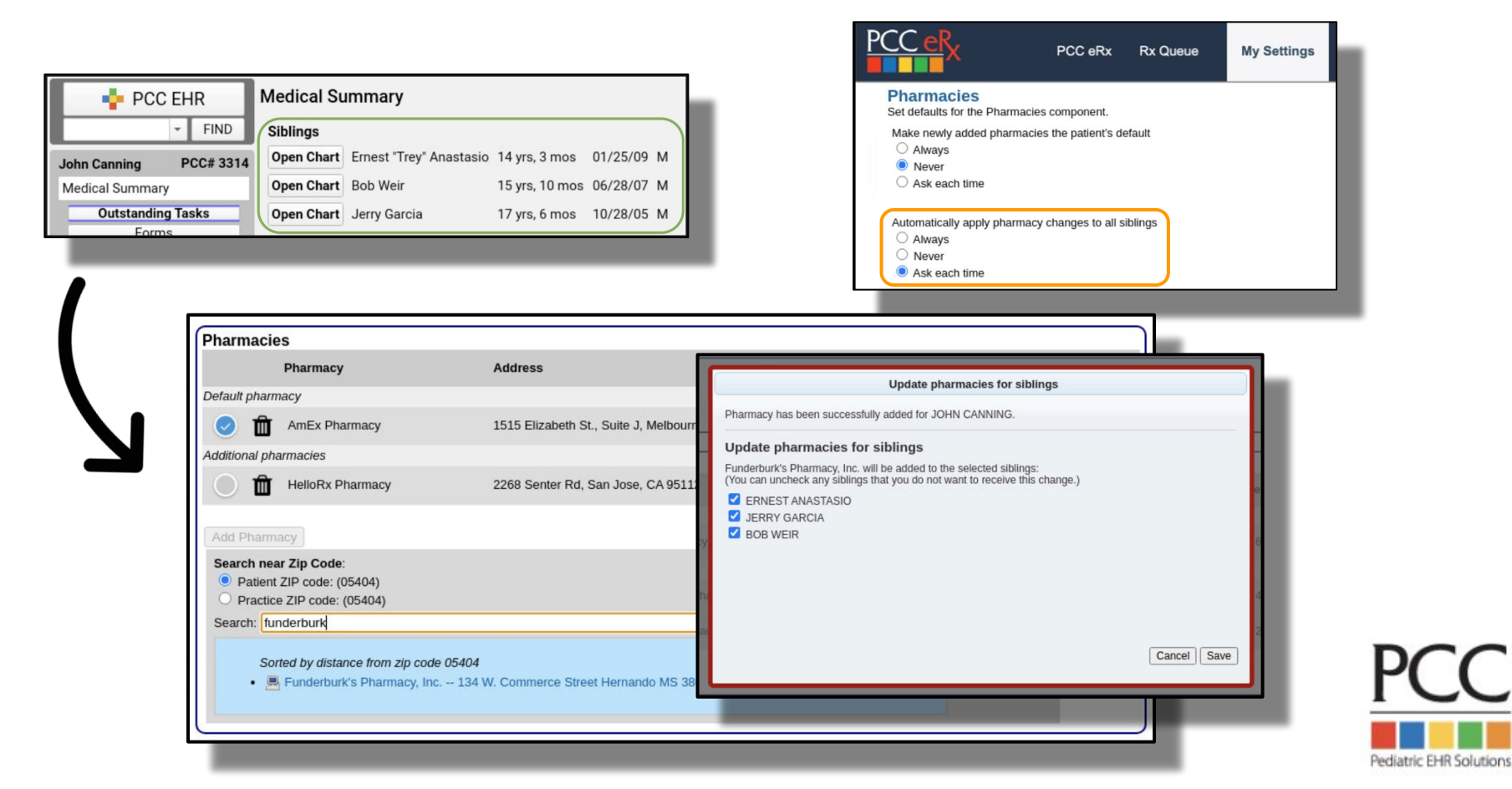

### A tour of My Settings in PCC eRx: Vacation Hours

| PCC eRx                                                                                                    | PCC eRx                                                  | Rx Queue                         | My Settings | Rx Logs | Audit Log |
|----------------------------------------------------------------------------------------------------|----------------------------------------------------------|----------------------------------|-------------|---------|-----------|
| My Settings                                                                                                    |                                                          |                                  |             |         |           |
| Vacation Hours Start:                                                                                             |                                                          | Stop:                            |             | Clear   | Save      |
| C Display RapidRx whe                                                                                             | eW<br>In renewing a me                                   | dication                         |             |         |           |
| 3 Month Supply<br>Automatically pre-date 3                                                                        | month supply 0                                           | days Save                        |             |         |           |
| Favorites<br>Manage Favorites List:<br>✓ Show Favorites as a d<br>✓ Show Favorites as tile<br>Number of Favorites | Manual O Au<br>drop-down menu<br>es<br>to display in the | itomatic<br>Prescribe section: [ | 9 Save      |         |           |
| Add New Favorite                                                                                                  |                                                          |                                  |             |         |           |
| No medication informat                                                                                            | ion available                                            |                                  |             |         |           |
| _                                                                                                    |                                                          |                                  |             |         |           |

- Per User Setting
- PCC eRx > My Settings > Vacation Hours
- Add dates here to monitor prescribing activity in RxLogs during your time away from the office
- Does NOT prevent you from accessing PCC eRx
- Does NOT temporarily disable inbound Renewals or Change Requests

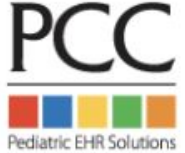

### A tour of My Settings in PCC eRx: RapidRx on Renew

| P | <u>CC eR</u> x                                                         | PCC eRx                             | Rx Queue           | My Settings | Rx Logs | Audit Loo |
|---|------------------------------------------------------------------------|-------------------------------------|--------------------|-------------|---------|-----------|
|   | My Settings                                                            |                                     |                    |             |         |           |
|   | Vacation Hours<br>Start:                                               |                                     | Stop:              |             | Clear   | Save      |
|   | RapidRx on Ren                                                         | <b>IEW</b><br>en renewing a me      | dication           |             |         |           |
|   | 3 Month Supply<br>Automatically pre-date 3                             | month supply 0                      | days Save          |             |         |           |
|   | Favorites                                                              |                                     |                    |             |         |           |
|   | Manage Favorites List:<br>Show Favorites as a<br>Show Favorites as til | Manual O Au<br>drop-down menu<br>es | Itomatic           |             |         |           |
|   | Number of Favorite                                                     | s to display in the                 | Prescribe section: | 9 Save      |         |           |
|   | Add New Favorite                                                       |                                     |                    |             |         |           |
|   | No medication informa                                                  | tion available                      |                    |             |         |           |
| _ |                                                                        |                                     |                    |             |         |           |
|   |                                                                        |                                     |                    |             |         |           |

|    |   | Start/Stop               | Prescription                                                                                                    |
|----|---|--------------------------|----------------------------------------------------------------------------------------------------|
| -  | ₽ | 07/10/2022<br>07/16/2022 | Mupirocin 2 % ointment<br>1 application Topical 3 times daily; for 7 days<br>1 x 30 gram tube 0 Refill(s)                                 |
| -  | ₽ | 07/10/2022<br>08/08/2022 | Miralax 17 gram/dose powder<br>17 gram(s) By Mouth every day PRN constipation<br>1 x 765 gram bottle 0 Refil(s)                           |
| ₿. | ₽ | 07/07/2022<br>08/05/2022 | Dulera 100-5 mcg/actuation HFA aerosol inhaler<br>2 puff(s) inhalation twice daily<br>1 x 120 inhalation aerosol with adapter 0 Refill(s) |

- Per User Setting
- PCC eRx > My Settings > RapidRx on Renew
- Checked = Swish & with option to send immediately via RapidRx
- Un-checked = Swish & queue to send from Review & Sign

### **Renewing from the "Blue Swish" - Setting is Enabled**

| _ | Start/Stop               | Prescription                                                                                                    |
|---|--------------------------|----------------------------------------------------------------------------------------------------|
| ₽ | 07/10/2022<br>07/16/2022 | Mupirocin 2 % ointment<br>1 application Topical 3 times daily; for 7 days<br>1 x 30 gram tube 0 Refill(s)                                 |
| ₽ | 07/10/2022<br>08/08/2022 | Miralax 17 gram/dose powder<br>17 gram(s) By Mouth every day PRN constipation<br>1 x 765 gram bottle 0 Refill(s)                          |
| ₽ | 07/07/2022<br>08/05/2022 | Dulera 100-5 mcg/actuation HFA aerosol inhaler<br>2 puff(s) Inhalation twice daily<br>1 x 120 inhalation aerosol with adapter 0 Refill(s) |

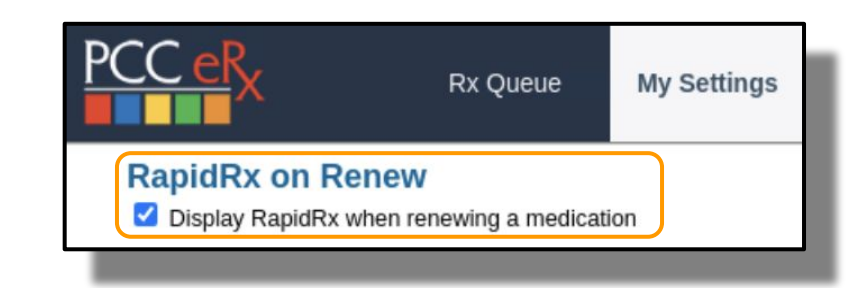

| Renew Prescription                                                                                                    |                                                                                                    |
|----------------------------------------------------------------------------------------------------|----------------------------------------------------------------------------------------------------|
| MUPIROCIN 2 % OINTMENT                                                                                                    | HOUSTON SENDER<br>Maie, DOB 04232024<br>1 Main street<br>Buirlington, VT 05401<br>MORGAN ELUXSON-BOYEA<br>Wincoski Pediatrics<br>20 Main s1<br>Wincoski VT 0540-1111<br>Phone (802) 846-8177<br>DEA # MT9445619 |
| Prescription: Days Supply: 7 Real-Time Pricing<br>Dispense: 1 15 gram tube Prior Auth Not Required<br>Number of Refills: PRN<br>Date a. 5 lit: | HANNAFOR FOOD & DRUG #8161<br>1127 N AVE 5STE 11<br>BURLINGTON, VT 05401<br>Phone (#02) 862-7852<br>Fax (#02) 862-7855<br>accopts EPC5                                                                          |
| Prevent Renewal Requests:  Follow up provider:                                                                                                 | mupirocin 2 % topical ointment (Centany)<br>1 application Topical Nuice daily, for 7 days<br>1 x 15 gram tube, 0 Refills<br>Days Supply, 7<br>Written Daite: 06/23/0204                                         |
| Real-Time Pricing O Formulary Summary     Rx Plan: HEREISALONGPLAN-NAMEAT-35-                                                                  | CHARSLONG ERX V                                                                                                    |
| Instructions to Patient: Comments to Pharmacy: Internal Note:                                                                                  | Test Case:                                                                                                    |
| Duration: for 7 day(s) v                                                                                                    | L                                                                                                    |
| Indications: Tip: Use multiple terms to refine your search Most Common Indications: (see 4 more)  Impergo                                      |                                                                                                    |
|                                                                                                    |                                                                                                    |
| Start Date: 06/23/2024 Stop Date: 06/29/2024                                                                                                   |                                                                                                    |

Send immediately via RapidRx

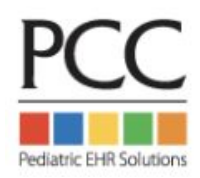

## **Renewing from the "Blue Swish" - Setting is Disabled**

| _ | Start/Stop               | Prescription                                                                                                    |
|---|--------------------------|----------------------------------------------------------------------------------------------------|
| ₽ | 07/10/2022<br>07/16/2022 | Mupirocin 2 % ointment<br>1 application Topical 3 times daily; for 7 days<br>1 x 30 gram tube 0 Refill(s)                                 |
| ₽ | 07/10/2022<br>08/08/2022 | Miralax 17 gram/dose powder<br>17 gram(s) By Mouth every day PRN constipation<br>1 x 765 gram bottle 0 Refill(s)                          |
| ₽ | 07/07/2022<br>08/05/2022 | Dulera 100-5 mcg/actuation HFA aerosol inhaler<br>2 puff(s) Inhalation twice daily<br>1 x 120 inhalation aerosol with adapter 0 Refill(s) |

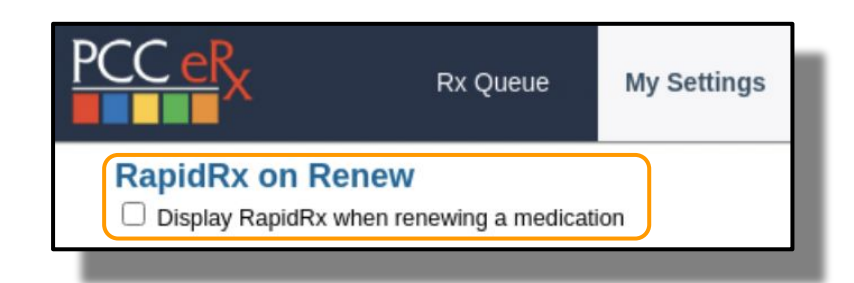

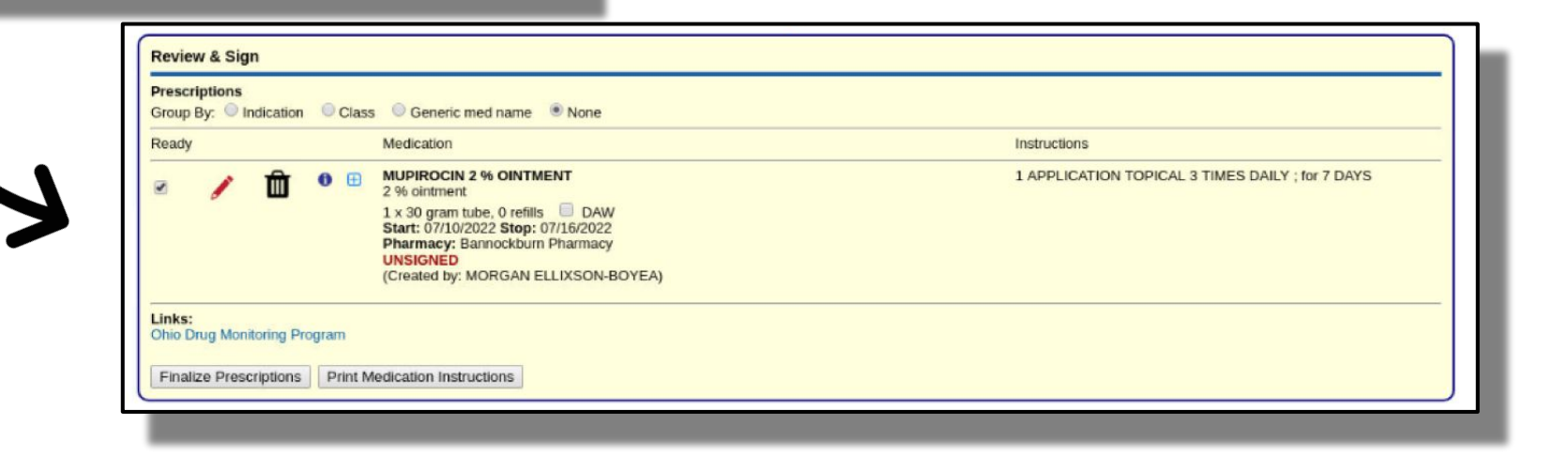

Automatically create & save to be sent later from Review & Sign

# Where's my "swish"?

| Prescri | ption Hist | ory                                    |                                                                                                    |                                           |                                                                                     |
|---------|------------|----------------------------------------|----------------------------------------------------------------------------------------------------|-------------------------------------------|-------------------------------------------------------------------------------------|
|         |            | Start/Stop<br>06/23/2024<br>07/22/2024 | Prescription<br>albuterol 90 mcg/actuation HFA aerosol inhaler<br>2 puff(s) Inhalation every 4 to 6 hours PRN shortness of breath or wheezing<br>1 x 200 inhalation canister (ALBUTEROL SULFATE HFA or equivalent) 0 Refill(s) | Prescriber/Agent<br>MORGAN ELLIXSON-BOYEA | <b>Rx Details</b><br>SN: 51<br>ePrescribed <i>Green Mountain</i><br><i>Pharmacy</i> |
|         |            | 06/23/2024                             | mupirocin 2 % olintment<br>1 application Topical twice daily; for 10 days<br>1 x 15 gram tube 0 Refill(s)                                                                                                    | MORGAN ELLIXSON-BOYEA                     | SN: 50<br>pending Green Mountain Pharmacy                                           |
| R.      | ₽          | 05/01/2024<br>05/30/2024               | Lexapro 5 mg tablet<br>1 tablet(s) By Mouth every day<br>30 Tablet(s) 0 Refill(s)                                                                                                    | MORGAN ELLIXSON-BOYEA                     | SN: 49<br>ePrescribed Green Mountain<br>Pharmacy                                    |
|         |            |                                        |                                                                                                    |                                           | Page: 1                                                                             |

| Medication               | History                      | Last reviewe | d by MORGA                       | N ELLIX  | SON-E      | OYEA on 06/23/2024 19:57:27                                                             | Last updated by MORGAN ELLIXSON-BOYE                                                                                           | EA on 06/23/2024 19:54:52 |
|--------------------------|------------------------------|--------------|----------------------------------|----------|------------|-----------------------------------------------------------------------------------------|----------------------------------------------------------------------------------------------------|---------------------------|
| Group By:                | Indication                   | O Class      | Generic me                       | ed name  | <b>•</b> N | lone                                                                                    | Display: <ul> <li>Active Only</li> </ul>                                                                                       | Active & Inactive         |
|                          |                              |              |                                  |          |            | Medication                                                                              | Instructions                                                                                                    | Source                    |
|                          | R                            | 1            | Û                                | 0        | æ          | ALBUTEROL 90 MCG/ACTUATION AEROSOL<br>90 mcg/actuation HFA aerosol inhaler<br>Active Rx | 2 PUFF(S) INHALATION EVERY 4 TO 6 HOURS PRN shortness of breath or<br>wheezing<br>Indications: shortness of breath or wheezing | PCC eRx                   |
|                          | R                            | 1            | Û                                | 0        | æ          | AMOXICILLIN SUSPENSION<br>400 mg/5 mL suspension for reconstitution                     | 6 ML PO EVERY 8 HOURS                                                                                                    | Retail Pharmacy           |
| *                        | R                            | 1            | Ô                                | 0        | æ          | ESCITALOPRAM (LEXAPRO)<br>5 mg tablet<br>Active Rx                                      | 1 TABLET(S) PO EVERY DAY                                                                                                    | PCC eRx                   |
|                          | R                            | 1            | Ô                                | 0        | æ          | POLYETHYLENE GLYCOL (MIRALAX POWDER)<br>17 gram/dose powder                             | 17 GM(S) PO EVERY DAY PRN Constipation<br>Indications: Constipation                                                            | Patient                   |
| Clean up M               | led Hx                       |              |                                  |          |            |                                                                                         |                                                                                                    |                           |
| Medication H<br>No comme | listory Comm<br>Ints entered | nents:       |                                  |          |            |                                                                                         |                                                                                                    |                           |
| Add Hx Med               | Add Cor                      | Med Ho       | k is unknown (<br>rint Medicatio | or incom | plete      |                                                                                         |                                                                                                    | Mark as reviewed          |

# A tour of My Settings in PCC eRx: 3 Month Supply

| PCC eRx                                    | PCC eRx                   | Rx Queue           | My Settings | Rx Logs | Audit Log |
|--------------------------------------------|---------------------------|--------------------|-------------|---------|-----------|
| My Settings                                |                           |                    |             |         |           |
| Vacation Hours                             |                           | Stop:              |             | Clear   | Save      |
| RapidRx on Ren                             | IEW<br>en renewing a me   | dication           |             |         |           |
| 3 Month Supply<br>Automatically pre-date 3 | month supply 0            | days Save          | J           |         |           |
| Favorites<br>Manage Favorites List:        | ● Manual ○Au              | Itomatic           |             |         |           |
| Show Favorites as a                        | drop-down menu            |                    |             |         |           |
| Number of Favorite                         | es<br>s to display in the | Prescribe section: | 9 Save      |         |           |
| Add New Favorite                           |                           |                    |             |         |           |
| No medication information                  | tion available            |                    |             |         |           |
|                                            |                           |                    |             |         |           |

- Per User Setting
- PCC eRx > My Settings > 3 Month Supply
- Enter the # of days early which will adjust the 2nd and 3rd rx
- **b** Example: 2 days early
- Can adjust and override at point of prescribing

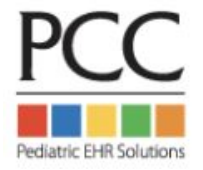

# **Pre-dating for 3 Month Supply Configuration**

| Add New Med (start over)                                                                                                    | _                                                                                                    |
|----------------------------------------------------------------------------------------------------|----------------------------------------------------------------------------------------------------|
| AMPHETAMINE-DEXTROAMPHETAMINE (ADDERALL EXTENDED RELEASE 24 HOUR CAPSULE)                                                                                                    |                                                                                                    |
| Qty:       10 mg capsule,extended release 24hr          PO       (show all routes)         every morning        (show all frequencies)                                                                                                    | PCC eRx Rx Queue (3) My Settings                                                                                                    |
| Prescription:       Days Supply:       30       DAW       Real-Time Pricing         Dispense:       30       Capsule       S30.05 / month         Prior Auth Not Required       Number of Refills:       PRN         Date to Fill #1:       06/21/2024       Create 3 month supply         Date to Fill #2:       07/19/2024       pre-dated 2 days         Date to Fill #3:       08/18/2024       pre-dated 2 days         Prevent Renewal Requests: | RapidRx on Renew         ☑ Display RapidRx when renewing a medication         3 Month Supply         Automatically pre-date 3 month supply 2 days         Save         Favorites         Manage Favorites List:         ③ Manual         ○ Automatic         ③ Show Favorites as a drop-down menu |
| Real-Time Pricing O Formulary Summary      Rx Plan: HEREISALONGPLAN-NAMEAT-35-  Instructions to Patient: Comments to Pharmacy: Internal Note:                                                                                                    | Number of Favorites to display in the Prescribe section: 9 Save                                                                                                    |
|                                                                                                    |                                                                                                    |

Adjust your pre-dating under PCC eRx > My Settings > 3 Month Supply

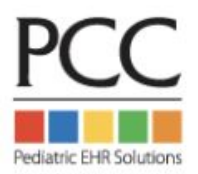

### A tour of *My Settings* in PCC eRx: Favorites Configuration

| PCC eRx                                                      | PCC eRx             | Rx Queue           | My Settings | Rx Logs | Audit Log | Administration | Version 10 |
|--------------------------------------------------------------|---------------------|--------------------|-------------|---------|-----------|----------------|------------|
| My Settings                                                  |                     |                    |             |         |           |                |            |
| Vacation Hours                                               |                     | Stop:              |             | Clear   | Save      |                |            |
| RapidRx on Renet<br>Display RapidRx when                     | W<br>renewing a mee | lication           |             |         |           |                |            |
| 3 Month Supply<br>Automatically pre-date 3 mo                | onth supply 0       | days Save          |             |         |           |                | _          |
| Favorites<br>Manage Favorites List:  Show Favorites as a dro | Manual O Au         | tomatic            |             |         |           |                |            |
| Show Favorites as tiles<br>Number of Favorites to            | o display in the I  | Prescribe section: | 9 Save      | J       |           |                | _          |
| Add New Favorite                                             |                     |                    |             |         |           |                |            |
| No medication information                                    | n available         |                    |             |         |           |                |            |
|                                                              |                     |                    |             |         |           |                | -          |

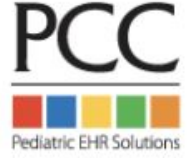

# **3 options for prescribing from Favorites**

|                                                                                       |                                                                                                    |                                                                                                    |                                                                                             |                            |                     | i                   |
|---------------------------------------------------------------------------------------|----------------------------------------------------------------------------------------------------|----------------------------------------------------------------------------------------------------|---------------------------------------------------------------------------------------------|----------------------------|---------------------|---------------------|
| Amoxicillin Suspe<br>ses per day orally<br>400 mg/5 mL sus                            | nsion 80 mg/kg in 2 equally divided<br>for 10 days<br>sension for reconstitution                                                                                      | EpiPen 0.3 mg IM one time only anaphlaxis<br>0.3 mg/0.3 mL auto-injector<br>1 x 2 syringe, 0 refills | Plavix 0 PO every day<br>75 mg tablet<br>30 Tablet, 0 refills                               |                            |                     |                     |
| Cephalexin 5 mL I<br>250 mg/5 mL susp<br>100 Milliliter, 0 ref                        | PO twice daily; for 10 days<br>bension for reconstitution<br>lls                                                                                                    | Focalin XR 1 capsule(s) PO every day<br>15 mg capsule.ER biphasic 50-50<br>30 Capsule(s), 0 refills  | Ritalin LA 1 capsule(s) PO every<br>10 mg capsule,ER biphasic 50-5<br>30 Capsule, 0 refills | o morning<br>O             |                     |                     |
| Cephalexin 500 m<br>500 mg capsule<br>20 Capsule, 0 refi                              | g PO twice daily; for 10 days<br>Is                                                                                                    | Miralax 0.5 PO every day Constipation<br>17 gram powder in packet<br>1 x 10 packet, 0 refills        |                                                                                             |                            |                     |                     |
| dd New Med                                                                            |                                                                                                    |                                                                                                    |                                                                                             |                            |                     |                     |
|                                                                                       |                                                                                                    |                                                                                                    |                                                                                             | Search Type:  Oulck Rx     | Full Product Search | Identify Medication |
| dd Medication: e                                                                      | pipen                                                                                                    |                                                                                                    |                                                                                             | Search Type: ® Quick Rx    | Full Product Search | ldentify Medication |
| dd Medication: e,<br>인 Warnings                                                       | pipen <br>Medication                                                                                                    |                                                                                                    |                                                                                             | Search Type: ® Quick Rx    | Full Product Search | ldentify Medication |
| d Medication: e<br>Warnings<br>lavorites                                              | Nedication<br>EpiPen 0.3 mg IM one time only ar<br>0.3 mg/0.3 mL, auto-injector                                                                                       | naphlaxis - 1 2 syringe, 0 refilis 🕇                                                                 |                                                                                             | Search Type:      Quick Rx | Full Product Search | ldentify Medication |
| d Medication: e<br>Warnings<br>lavorites<br>search results                            | Medication<br>EpiPen 0.3 mg IM one time only ar<br>0.3 mg/0.3 mL auto-injector<br>EpiPen IM                                                                           | naphlaxis - 1 2 syringe, 0 refilis 🕂                                                                 |                                                                                             | Search Type:               | Full Product Search | Identify Medication |
| dd Medication: e<br>D Warnings<br>Tavorites<br>search results                         | Medication<br>EpiPen 0.3 mg IM one time only ar<br>0.3 mg/0.3 mL auto-injector<br>EpiPen IM<br>EpiPen 3r IM                                                           | naphlaxis - 1 2 syringe, 0 refilis 🕂                                                                 |                                                                                             | Search Type:               | Full Product Search | ldentify Medication |
| d Medication: e                                                                       | Medication<br>EpiPen 0.3 mg IM one time only ar<br>0.3 mg/0.3 mL auto-injector<br>EpiPen IM<br>EpiPen Jr IM<br>EpiPen Jr Subcutaneous<br>EpiPen Subcutaneous          | naphlaxis - 1 2 syringe, 0 refilis 🕂                                                                 |                                                                                             | Search Type:               | Full Product Search | ldentify Medication |
| Id Medication:<br>Warnings<br>lavorites<br>search results<br>dd custom medica<br>spen | Medication<br>EpiPen 0.3 mg IM one time only ar<br>0.3 mg/0.3 mL auto-injector<br>EpiPen IM<br>EpiPen Jr IM<br>EpiPen Jr Subcutaneous<br>EpiPen Subcutaneous<br>tion: | naphlaxis - 1 2 syringe, 0 refills 🕂                                                                 |                                                                                             | Search Type:               | Full Product Search | ldentify Medication |

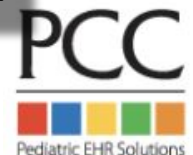

### Access to Favorites in a drop-down list

| Prescribe           |                                                                                                    |
|---------------------|----------------------------------------------------------------------------------------------------|
| Favorites:          |                                                                                                    |
| + Addera            | ٩                                                                                                    |
| 5 mg ta             | Adderall 1 tablet(s) PO every day, 5 mg tablet, 30 Tablet(s), 0 refills 3 month supply                                              |
| 30 Table            | Adderall 1 tablet(s) PO every day, 5 mg tablet, 30 Tablet(s), 0 refills                                                             |
| Ciprofic            | Ciprofloxacin 1 tablet(s) PO twice daily; for 3 days, 250 mg tablet, 6 Tablet(s), 0 refills                                         |
| 6 Table             | Concerta 1 tablet(s) PO every day, 18 mg tablet extended release 24hr, 30 Tablet(s), 0 refills 3 month supply                       |
|                     | Elidel 1 application Topical twice daily; for 14 days, 1 % cream, 1 x 100 gram tube, 0 refills                                      |
| + Famotic           | Famotidine 1 tablet(s) PO every day at bedtime, 10 mg tablet, 30 Tablet(s), 0 refills                                               |
| 10 mg t<br>30 Table | Flovent 1 puff(s) Inhalation twice daily, 110 mcg/actuation HFA aerosol inhaler, 1 x 120 inhalation aerosol with adapter, 0 refills |
| 00 100              | Focalin XR 1 capsule(s) PO every day, 5 mg capsule,ER biphasic 50-50, 30 Capsule(s), 0 refills 3 month supply                       |
|                     | Focalin XR 1 capsule(s) PO every morning, 5 mg capsule,ER biphasic 50-50, 30 Capsule(s), 0 refills 3 month supply                   |
| Add New             |                                                                                                    |
|                     | Search Type:  Quick Rx Full Product Search Identify Medication                                                                      |
| Add Medic           | ration                                                                                                    |
| Add mean            |                                                                                                    |
|                     | Add to Favorites Cancel Save                                                                                                    |
|                     |                                                                                                    |
|                     |                                                                                                    |

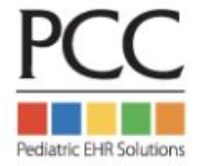

# Adding a Favorite

| Add New Med (start over)                                                                                                    |                                                                                                    |
|----------------------------------------------------------------------------------------------------|----------------------------------------------------------------------------------------------------|
| ATOMOXETINE (STRATTERA)         Qty:       1         to       25 mg capsule                                                                                                    | LLIV LITTLEFIELD<br>Female, DOB 12/17/2012<br>794 Redwood Street<br>Andover, MA 05501<br>Phone (802) 555-0186                                        |
| PO <ul> <li>(show all routes)</li> <li>(every morning )</li> <li>(show all frequencies)</li> <li>PRN</li> </ul> Wt-based Dosing: <ul> <li>(Weight)</li> <li>kg )</li> </ul> Adjustments:                                                                                                    | MORGAN ELLIXSON-BOYEA<br>Winooski Pediatrics<br>20 Main X1 05404-1111<br>Winooski, VT 05404-1111<br>Phone (802) 846-8177<br>DEA # MT9445619          |
| Prescription:       Days Supply:       30       DAW       Real-Time Pricing ()         Dispense:       30       Capsule ()       Sto.00 / month         Number of Refills:       PRN                                                                                                    | Green Mountain Pharmacy<br>5700 Rt. 100 Unit C-10<br>Londonderry, VT 051480576<br>Phone (802) 824-3332<br>Accepts EPCS                               |
| Date to Fill:       Image: Constraint of the second second s | atomoxetine 25 mg capsule (Strattera)<br>25 miligrams By Mouth every morning<br>30 Capsule, 0 Refilis<br>Days Supply: 30<br>Written Date: 06/23/2024 |
| Rx Plan: KTC-INDY13 V                                                                                                    | Test Case:                                                                                                    |
| Instructions to Patient: Comments to Pharmacy: Internal Note:       Duration: for                                                                                                    | Process Now                                                                                                    |
| Indications: Tip: Use multiple terms to refine your search Most Common Indications:                                                                                                    |                                                                                                    |
|                                                                                                    | Add to Favorites Cancel Save PCC                                                                                                    |
|                                                                                                    |                                                                                                    |

Pediatric EHR Solutions

### **Exceptions to adding Favorites on the fly**

| AMOXICILLIN SUSP                                                                         | PENSION C<br>mL  (show all units) Calculated Value: 12.375 mL, Adjusted to: 12.5 mL<br>[Equiv dose: 11.138 - 13.613] Dispensable in 0.5 mL increments | Instruction Only |
|------------------------------------------------------------------------------------------|----------------------------------------------------------------------------------------------------|------------------|
| Dose Form: 400 m                                                                         | ng/5 mL suspension for reconstitution V                                                                                                    |                  |
| PO 🗸 (5                                                                                  | show all routes) twice daily 🗸 (show all frequencies)                                                                                                 |                  |
| Wt-based Dosing:                                                                         | 45 milligram/kilogram/dose ✔ (Weight 22 kg) Calc Dose for Weight                                                                                      |                  |
| Calculated values:<br>1000 mg twice daily<br>45.5 mg/kg twice dail<br>90.9 mg/kg per day | ily 🗙                                                                                                    | ×                |
| Prescription: Day:<br>Disp                                                               | Ars Supply: 10<br>Weight-based medications may not be saved as Favorites after<br>dose calculation.<br>OK                                             | er               |
| Num                                                                                      | nber of Refills:                                                                                                    |                  |
| Date                                                                                     | e to Fill:                                                                                                    |                  |
| Prev                                                                                     | vent Renewal Requests:                                                                                                    |                  |
| Folio                                                                                    | ow up provider:                                                                                                    |                  |
|                                                                                          |                                                                                                    |                  |

PCC

Add any WB template under PCC eRx > My Settings > Add New Favorite

## Do any of these thoughts sound familiar to you?

- **c** I'm having trouble finding the pharmacy my patient uses
- **A** I wish it was easier to find my commonly used medications
- **b** How can I ensure my staff remembers to send the coupon for this drug?
- **d** I'd rather not see cross sensitivities when I prescribe...
- There's way too many options in the search results!
- ✿ I can never find pantoprazole 2mg/mL suspension...

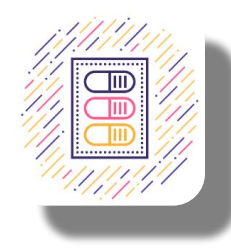

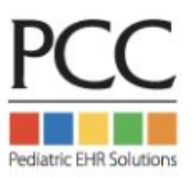

# **Optional Practice-Wide**

# **Configuration for PCC eRx**

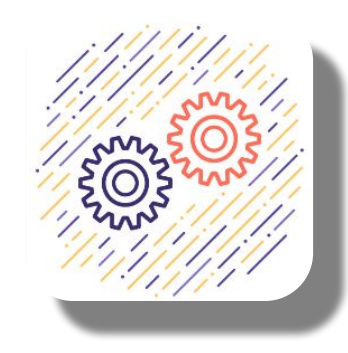

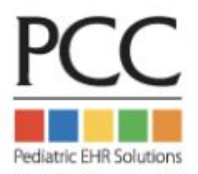

### Permissions for eRx Administration begin in PCC EHR User Admin

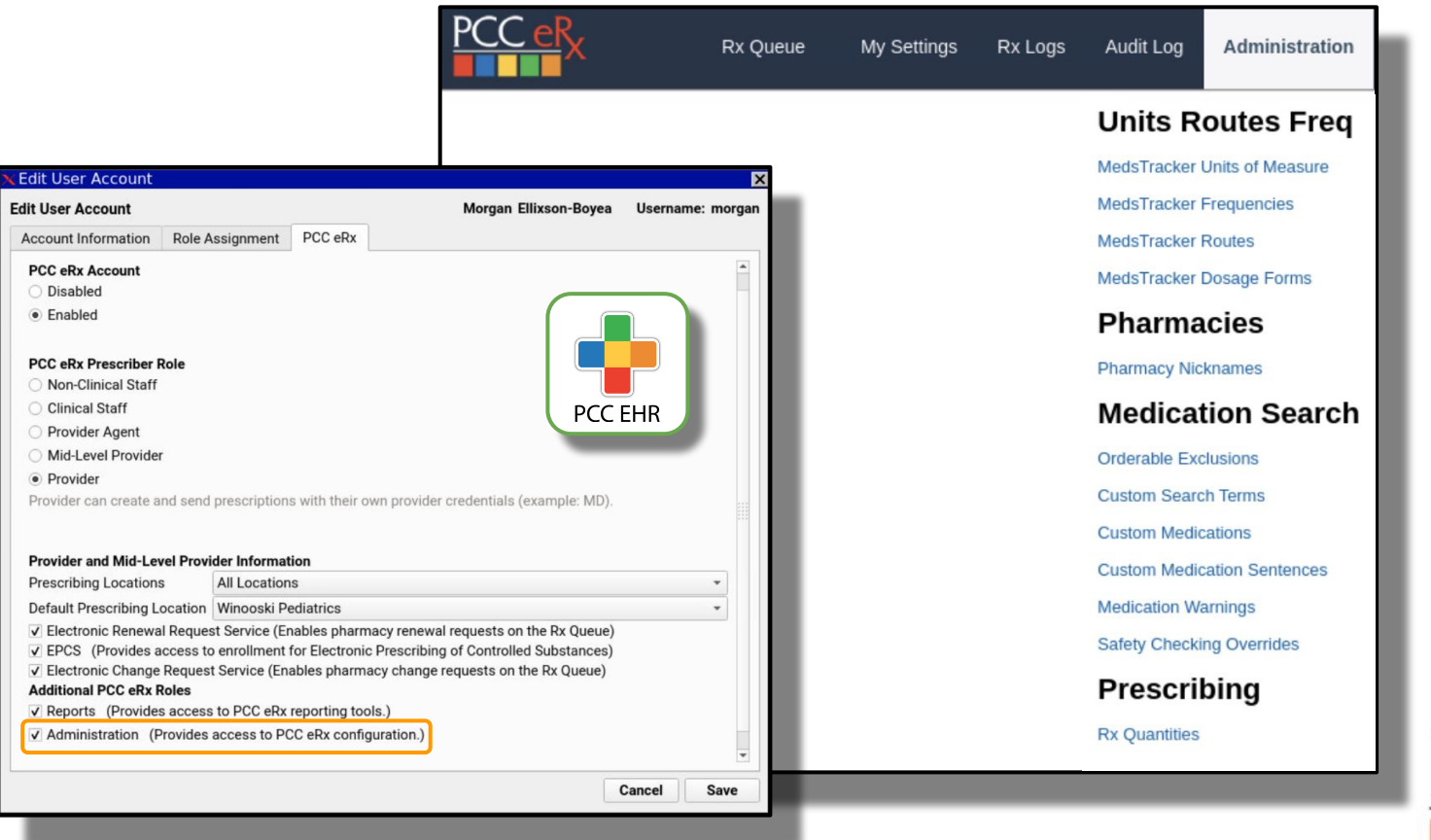

PCC Pediatric EHR Solutions

### Add Custom Search Terms or Nicknames to any Pharmacy

#### **Pharmacy Nicknames**

Create searchable nicknames for pharmacies. Nicknames appear in the the Pharmacies component and in search results.

Pharmacy search:

Cancel

#### **Current pharmacy nicknames**

| X       Image: CVS/pharmacy #0647 250 PLAINFIELD ROAD WEST LEBANON, NH 03784       Across from Hospital BOYEA       MORGAN ELLIXSON- 04:53pm       2023-05-16 04:53pm         X       Image: Parmacy 8735 County Rd 48 Yalaha, FL 34797       Next to the train station!       PCC PCC       2022-11-16 10:15am | Delete | Edit | Pharmacy Name & Address                                          | Nickname                   | Created By                | Created Datetime      | Admin<br>Comment |
|----------------------------------------------------------------------------------------------------|--------|------|------------------------------------------------------------------|----------------------------|---------------------------|-----------------------|------------------|
| X Valaha Pharmacy 8735 County Rd 48 Yalaha, FL 34797 Next to the train station! PCC PCC 2022-11-16 10:15am                                                                                                    | ×      |      | CVS/pharmacy #0647 250 PLAINFIELD ROAD WEST<br>LEBANON, NH 03784 | Across from Hospital       | MORGAN ELLIXSON-<br>BOYEA | 2023-05-16<br>04:53pm |                  |
|                                                                                                    | ×      |      | Yalaha Pharmacy 8735 County Rd 48 Yalaha, FL 34797               | Next to the train station! | PCC PCC                   | 2022-11-16<br>10:15am |                  |

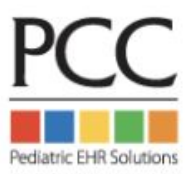

PCC eRx > Administration > Pharmacy Nicknames

### Add Custom Search Terms or Nicknames to any Pharmacy

| Add Pha        | nacy                                                                                                    |
|----------------|----------------------------------------------------------------------------------------------------|
| Search<br>Pati | ar Zip Code:<br>t ZIP code: (05062)<br>ce ZIP code: (05404)                                                                                                    |
| Search:        | Cancel                                                                                                    |
|                | Inted by distance from zip code 05404<br>best results<br>WALGREENS DRUG STORE #17485 (Next to Taco Truck) 321 MAIN ST (NEC OF BURLING STREET & ETHAN ALLEN)<br>(NOOSKI VT 05404-1380 (Retail Accents EPCS) (0 m) |

| Pharmacie             | s                                                      |                                                                              |                         |                |                |
|-----------------------|--------------------------------------------------------|------------------------------------------------------------------------------|-------------------------|----------------|----------------|
|                       | Pharmacy                                               | Address                                                                      | Туре                    | Phone          | Fax            |
| Default pharm         | пасу                                                   |                                                                              |                         |                |                |
| <ul> <li>â</li> </ul> | Green Mountain Pharmacy                                | 5700 Rt. 100 Unit C-10, Londonderry, VT 051480576                            | Retail, Accepts<br>EPCS | (802) 824-3344 | (802) 824-3332 |
| Additional pha        | armacies                                               |                                                                              |                         |                |                |
| 0 🛍                   | WALGREENS DRUG STORE<br>#17485<br>(Next to Taco Truck) | 321 MAIN ST (NEC OF BURLING STREET & ETHAN ALLEN),<br>WINOOSKI, VT 054041380 | Retail, Accepts<br>EPCS | (802) 655-2444 | (802) 655-7290 |
| Add Pharma            | acy                                                    |                                                                              |                         |                |                |

PCC eRx > Administration > Pharmacy Nicknames

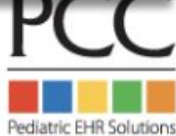

### **Adding Custom Search Terms**

| Current | Searcl | h Terms:                        |             |                       |                    |               |
|---------|--------|---------------------------------|-------------|-----------------------|--------------------|---------------|
| Delete  | Edit   | Med Name                        | Search Term | Created By            | Created Datetime   | Admin Comment |
| ×       |        | Sodium Chloride Nebulized 0.9 % | saline neb  | MORGAN ELLIXSON-BOYEA | 2023-02-19 02:59pm |               |

| Delete | Edit | Med Name          | Search Term | Created By            | <b>Created Datetime</b> | Admin Comment |
|--------|------|-------------------|-------------|-----------------------|-------------------------|---------------|
| ×      |      | cetirizine Oral   | allergy     | MORGAN ELLIXSON-BOYEA | 2018-01-17 02:33pm      |               |
| ×      |      | Fexofenadine Oral | allergy     | MORGAN ELLIXSON-BOYEA | 2018-01-17 02:34pm      |               |
| ×      |      | Loratadine Oral   | allergy     | MORGAN ELLIXSON-BOYEA | 2018-01-17 02:34pm      |               |
| ×      |      | Montelukast Oral  | allergy     | MORGAN ELLIXSON-BOYEA | 2018-01-17 02:34pm      |               |

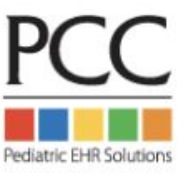

PCC eRx > Administration > Medication Search > Custom Search Terms

### **Using Custom Search Terms**

| Add New Med     |                   |  |
|-----------------|-------------------|--|
| Add Medication: | allergy           |  |
| Warnings        | Medication        |  |
| J               | loratadine Oral   |  |
| FOOD            | fexofenadine Oral |  |
|                 | cetirizine Oral   |  |

| Add New Med     |                                                       |  |
|-----------------|-------------------------------------------------------|--|
| Add Medication: | saline neb                                            |  |
| 🖓 Warnings      | Medication<br>sodium chloride <u>Neb</u> ulized 0.9 % |  |
|                 |                                                       |  |

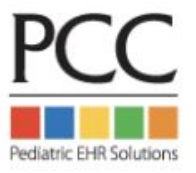

PCC eRx > Administration > Medication Search > Custom Search Terms

# **Adding Custom Medication Warnings**

|          | Current Warnings: |                                   |                                                     |                       |                    |                 |  |  |
|----------|-------------------|-----------------------------------|-----------------------------------------------------|-----------------------|--------------------|-----------------|--|--|
| Delete E | dit               | Med Name                          | Warning                                             | Last Modified By      | Modified Datetime  | Analyst Comment |  |  |
| ×        | 2                 | Alvesco Inhaler 160 mcg/actuation | Don't forget coupon!                                | MORGAN ELLIXSON-BOYEA | 2023-02-19 03:15pm |                 |  |  |
| ×        |                   | Alvesco Inhaler 80 mcg/actuation  | Don't forget coupon!                                | MORGAN ELLIXSON-BOYEA | 2023-02-19 03:15pm |                 |  |  |
| ×        | 2                 | Mebendazole Oral Chewable         | Very expensive! Please consider alternate treatment | MORGAN ELLIXSON-BOYEA | 2023-02-19 03:16pm |                 |  |  |

| Add Medication:            | alvesco                                                                   |  |
|----------------------------|---------------------------------------------------------------------------|--|
| 🖓 Warnings                 | Medication <u>Alvesco</u> Inhaler 80 mcg/actuation (Don't forget coupon!) |  |
| Add custom medi<br>alvesco | cation:                                                                   |  |
| _                          |                                                                           |  |

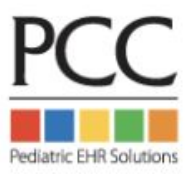

PCC eRx > Administration > Medication Search > Medication Warnings

# Adjust your Safety Checking levels in PCC eRx

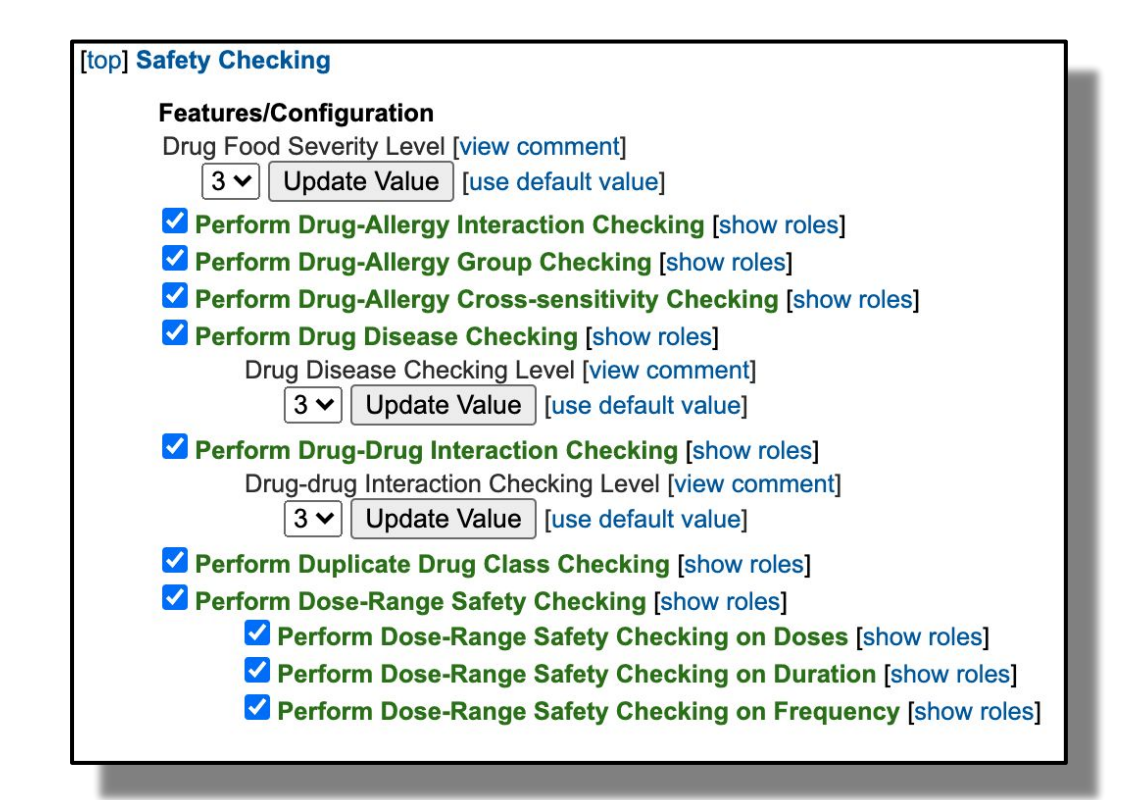

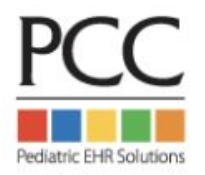

PCC eRx > Administration > Application Administration > Safety Checking

### Adjust your Safety Checking *override reasons* in PCC eRx

#### **PCC eRx > Administration > Safety Checking Overrides**

| Override Reason                  | Display? | Actions       |
|----------------------------------|----------|---------------|
| Clinically insignificant warning |          | Update Delete |
| Disagree with alert              |          | Update Delete |
| Patient currently taking safely  |          | Update Delete |

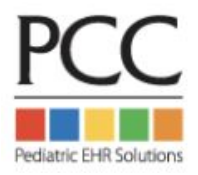

# Hide infrequently used medications & statements for your practice:

| Andiantians allocations                                        | Search Type: 🧿 Quick R                    |
|----------------------------------------------------------------|-------------------------------------------|
| wedication: albuterol                                          | Search Type. 👻 Quick N                    |
| Medication                                                     | Click to: 🕂 Include Item   🗕 Exclude Item |
| albuterol Nebulized                                            | Medication History —, Prescribe —         |
| albuterol-ipratropium Nebulized 3 mg (2.5 mg base)-0.5 mg/3 mL | Medication History —, Prescribe —         |
| albuterol Oral                                                 | Medication History 🐥 Prescribe 🛖          |
| levalbuteroL Nebulized                                         | Medication History —, Prescribe —         |
| levalbuteroL Inhaler                                           | Medication History —, Prescribe —         |
| albuterol Oral Liquid                                          | Medication History 🔶 Prescribe 🔶          |
| albuterol Oral 12 hr Tab                                       | Medication History 🐥 Prescribe 🛖          |
| albuterol HFA Inhaler 90 mcg/actuation                         | Medication History —, Prescribe —         |
| albuterol Continuous Nebulization                              | Medication History —, Prescribe —         |
| albuterol Continuous Nebulization (concentrate)                | Medication History -, Prescribe -         |
| albuterol Nebulized (concentrate)                              | Medication History -, Prescribe -         |
| levalbuteroL Nebulized (concentrate)                           | Medication History 🐥 Prescribe 🐥          |
| albuterol AEPB Inhaler 90 mcg/actuation                        | Medication History - Prescribe -          |
| albuterol-ipratropium Inhaler 100 mcg-20 mcg/actuation         | Medication History 🔶 Prescribe 🐥          |
| albuterol-budesonide HFA Inhaler 90 mcg-80 mcg/actuation       | Medication History - Prescribe -          |

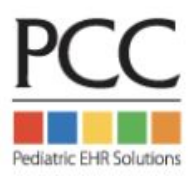

PCC eRx Administration > Orderable Exclusions

### Create Custom Medications & Statements (Compounds, DMEs, therapy prescriptions)

| <u>PCC eR</u> x                                                                      | Rx Queue                                                                                                    | My Settings | RxLogs | Audit Log | Administration      | Custom Medications |  |  |
|--------------------------------------------------------------------------------------|----------------------------------------------------------------------------------------------------|-------------|--------|-----------|---------------------|--------------------|--|--|
| Custom Medications<br>[Click here to go to Custom Sentences]                         |                                                                                                    |             |        |           |                     |                    |  |  |
| Create a new custom 1. Description: DME Co Safety checking will Add Custom First Ste | medication<br>ompound<br>I not be done on cust<br>ep Item                                                                                                    | tom items.  |        |           | Route: Select a rou | te 🗸               |  |  |
| Current Custom                                                                       | Current Custom Medications           XAII-Purpose Nipple Ointment (APNO) Topical (Compound) II           XAII-Purpose Nipple Ointment (APNO) Topical (Compound) II           XAII-Purpose Nipple Ointment (APNO) Topical (Compound) II |             |        |           |                     |                    |  |  |

Use the Custom Medications Tool to create:

- **Compounds**
- DME's not in database
- Speech & Occupational Therapies, etc
- Anything you can dream of!

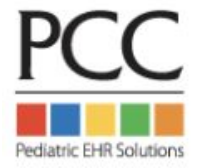

### Create Practice-Wide Custom Entries under Admin > Custom Medications

| Create a new custom medication                                                                                                    |         |                                                                                                    |   |
|----------------------------------------------------------------------------------------------------|---------|----------------------------------------------------------------------------------------------------|---|
| 1. Description: pantoprazole 2mg/mL suspension F                                                                                                    | Route:  | PO                                                                                                    | ~ |
| DME Compound                                                                                                    | -       | Select a route                                                                                                    | Â |
| Safety checking will not be done on custom items.                                                                                                    |         | Topical N                                                                                                    |   |
| Add Custom First Step Item                                                                                                    |         | Nasal<br>Sublingual                                                                                                 |   |
|                                                                                                    |         | IM<br>Inhalation                                                                                                    |   |
| Current Custom Medications                                                                                                    |         | SQ<br>Feeding Tube                                                                                                  |   |
| Current Custom Medications<br>X All-Purpose Nipple Ointment (APNO) Topical (Compound) ⊡<br>X Magic Mouthwash (Diphenhydramine 12.5 mg/5 mL, Viscous lidocaine 2%, Maalox) (Compo | ound) 🖽 | SQ<br>Feeding Tube<br>PO or PR<br>PR                                                                                |   |
| Current Custom Medications<br>X All-Purpose Nipple Ointment (APNO) Topical (Compound) ⊡<br>X Magic Mouthwash (Diphenhydramine 12.5 mg/5 mL, Viscous lidocaine 2%, Maalox) (Compo | ound) 🖻 | SQ<br>Feeding Tube<br>PO or PR<br>PR<br>Miscellaneous<br>Mouth (mucous membranes)<br>Ophthalmic                     |   |
| Current Custom Medications<br>★ All-Purpose Nipple Ointment (APNO) Topical (Compound) ⊡<br>★ Magic Mouthwash (Diphenhydramine 12.5 mg/5 mL, Viscous lidocaine 2%, Maalox) (Compo | ound) Œ | SQ<br>Feeding Tube<br>PO or PR<br>PR<br>Miscellaneous<br>Mouth (mucous membranes)<br>Ophthalmic<br>Otic<br>PO or IM |   |

- Enter name in description field
- Select Route
- Choose between DME & Compound
- Click Add Custom First
   Step Item
- Admire your hard work!

#### **Current Custom Medications**

X All-Purpose Nipple Ointment (APNO) Topical (Compound) Magic Mouthwash (Diphenhydramine 12.5 mg/5 mL, Viscous lidocaine 2%, Maalox) (Compound) ⇒ pantoprazole 2mg/mL suspension PO (Compound)

### Create Practice Wide Dosing Statements under Admin > Custom Sentences

| Custom Medications<br>[Click here to go to Custom Sentences]                                                                                                    |                                          |
|----------------------------------------------------------------------------------------------------|------------------------------------------|
| Create a new custom medication                                                                                                    |                                          |
| DME Compound                                                                                                    |                                          |
| Safety checking will not be done on custom items.                                                                                                    | Custom Sentences                         |
| Add Custom First Step Item                                                                                                    | [Click here to go to Custom Medications] |
| Current Custom Medications                                                                                                    | Add Medication:                          |
| All-Purpose Nipple Ointment (APNO) Topical (Compound)      Magic Mouthwash (Diphenhydramine 12.5 mg/5 mL, Viscous lidocaine 2%, Maalox) (Compound)      pantoprazole 2mg/mL suspension PO (Compound) | Medication                               |
|                                                                                                    | << BACK                                  |
|                                                                                                    | Add Custom Medication Item               |
| Custom Sentences                                                                                                    | <u></u> <u>N</u>                         |
| [Click here to go to Custom Medications]                                                                                                    |                                          |
| Add Medication: pantoprazole                                                                                                    | <b>7</b> Optional: Add custom            |
| Medication<br>pantoprazole (Sodium) Oral Delayed Release<br>pantoprazole Oral Delayed Release Suspension                                                                                             | new entry                                |
| pantoprazole 2mg/mL suspension PO                                                                                                    | Available for all users!                 |

### **Create & Use Practice Wide Dosing Statements**

| Custom Sentences<br>[Click here to go to Custom Medications]                                                                                         | Add New Med                                                                                                    |
|----------------------------------------------------------------------------------------------------|----------------------------------------------------------------------------------------------------|
| Add a new item for pantoprazole 2mg/mL suspension PO: <ul> <li>Complete Medication Order   </li> <li>Instructions Only (will not be pink)</li> </ul> |                                                                                                    |
| *required                                                                                                    | Add Medication: pantoprazole                                                                                                    |
| *Dose: 10 to<br>*Unit: mL 		 (show all units)<br>*Route: PO<br>*Frequency: every day<br>Instructions: Compound with standard recipe for 2mg/mL       | Warnings Medication <u>pantoprazole</u> (Sodium) Oral Delayed Release <u>pantoprazole</u> Oral Delayed Release Suspension <u>pantoprazole</u> 2mg/mL suspension PO |
|                                                                                                    | Add New Med Search Type:  Quick Rx Add Medication:                                                                                                    |
|                                                                                                    | D Warnings Medication                                                                                                    |
| Admin Comment:                                                                                                    | show/hide warnings<br><< BACK<br>ENTER DOSE MANUALLY<br>pantoprazole 2mg/mL suspension PO 10 mL every day Compound with<br>standard recipe for 2mg/mL +            |
|                                                                                                    | PC                                                                                                    |

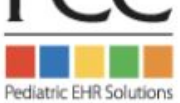

# Share favorites with other users at your office

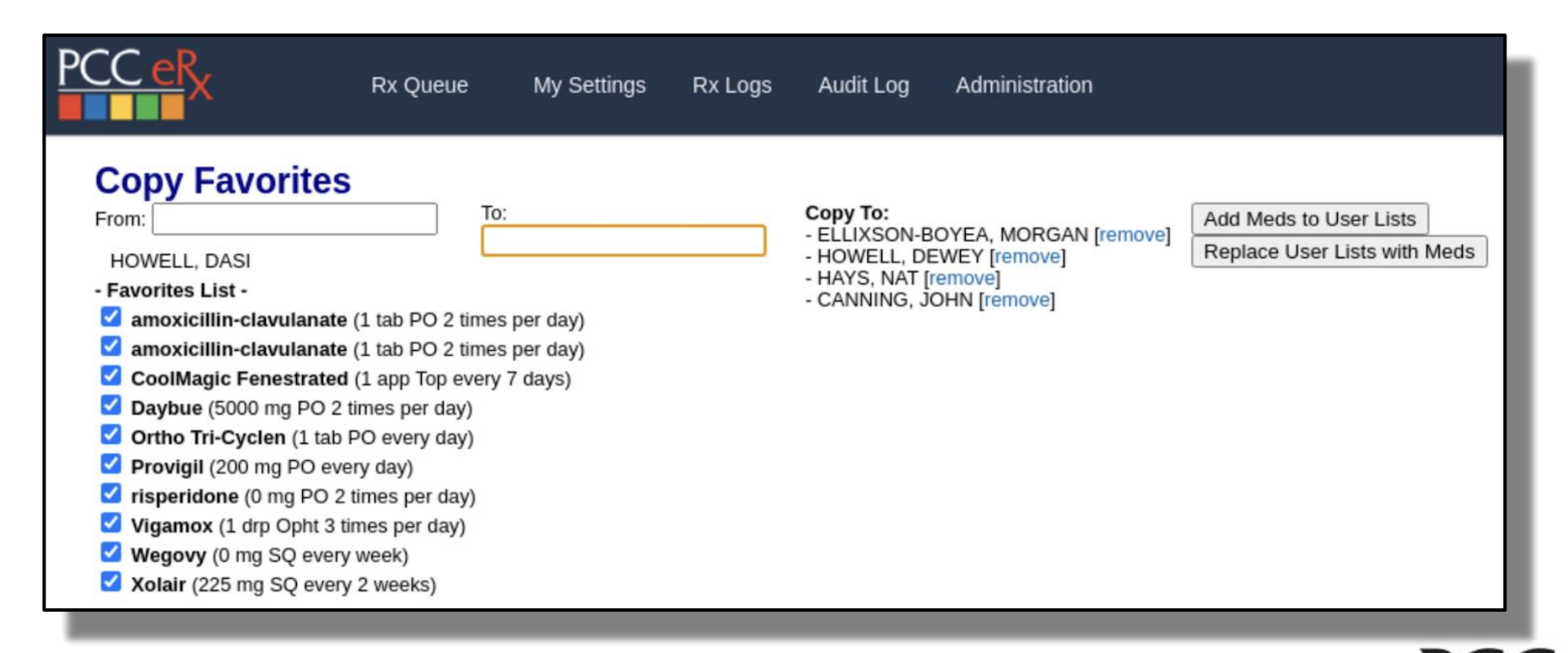

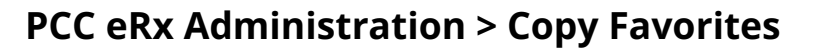

### Reporting in PCC eRx Rx Logs > Rx Queue History

| PC |                                                                                                    | Queue My Settings                                                                                                    | Rx Logs Audit Log                                                                                               | Administration                       |                                 |                            |            |                          |
|----|----------------------------------------------------------------------------------------------------|----------------------------------------------------------------------------------------------------|----------------------------------------------------------------------------------------------------|--------------------------------------|---------------------------------|----------------------------|------------|--------------------------|
|    | Rx Queue History     Rx Audits     Security Logs       Prescriber:     Last name or First name     Created:     06/01/2024     Im to       Patient:     Last name or First name       Schedule:     All     Controlled |                                                                                                    |                                                                                                    |                                      |                                 |                            |            |                          |
| (  | Search Clear Print Export                                                                                                    |                                                                                                    |                                                                                                    |                                      |                                 |                            | Drescriber |                          |
|    | MILLER, KENDALL                                                                                                    | amoxicillin 400 mg/5 mL oral<br>100 Milliliter 0 Refills<br>Rx Id: 120<br>eRx Message Id: 425de0859d                                                                                                    | I suspension 5 milliliter(s) By<br>c863ba7e36c7fb5098447c8                                                      | y Mouth twice daily; for 10 days -   | Datetime A1<br>06/17/2024 19:41 | NewRx Delivered            | Pharmacy   | MARK WILLIAMS,<br>MD     |
|    | MILLER, ETHAN                                                                                                    | moxifibacian 0.5% eye drops (Vigamox) 1 drop(s) in eye(s) 3 times daily into left eye; for 3 days - 3 Millitter 0 Refills<br>Note: a fave rx<br>Rx Id: 119<br>eRx Message Id: 2619ee921590062dcee668d81b15561f |                                                                                                    |                                      | 06/17/2024 18:57                | NewRx Delivered            |            | DASI HOWELL              |
|    | LASCH, ADAM                                                                                                    | gabapentin 600 mg tablet (Na<br>Tablet 0 Refills<br>Rx Id: 117<br>eRx Message Id: 69e50d9dbf                                                                                                    | eurontin) 1 tablet(s) By Mout                                                                                   | th twice daily PRN anxiety - 60      | 06/17/2024 15:18                | NewRx Error on<br>delivery |            | MORGAN<br>ELLIXSON-BOYEA |
|    | TOLBERT, HANNAH                                                                                                    | sodium chloride 0.65 % nasa<br>congestion - 15 Milliliter 0 Refii<br>Rx Id: 116<br>eRx Message Id: 51888428f6<br>Canceled on 06/16/2024   Per<br>Cancel eRx Message Id: 0b1                                    | al spray aerosol 1 spray(s) ir<br>ills<br>i8cf56b43c30794b226e78d<br>nding Response<br>55be4d28e6d59fde81463655 | n nostril(s) 3 times daily PRN nasal | 06/16/2024 20:54                | NewRx Error on<br>delivery |            | MORGAN<br>ELLIXSON-BOYEA |

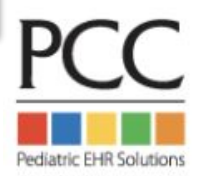

# Do you want to enter a reason to discontinue a medication?

| Please enter a reason for deleting Geodon:<br>I actually like entering a reason for d/c'ing a<br>medication!<br>Cancel Submit | OR |
|----------------------------------------------------------------------------------------------------|----|
|----------------------------------------------------------------------------------------------------|----|

Contact PCC Support to switch & disable the "reason to delete" prompt!

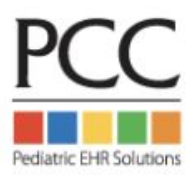

# The eRx team is here and ready to chat!

# eRx drop-in session is open till 4pm EST Please say hello!

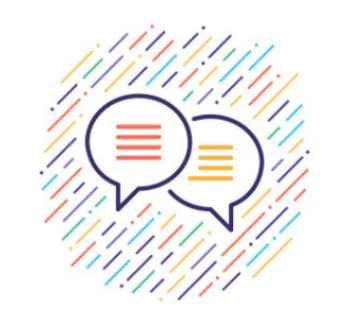

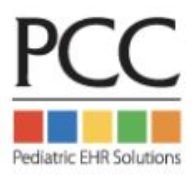